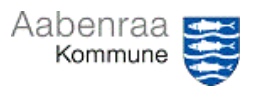

**Ferieoversigt** Har du styr på dine medarbejderes restferie? – Navigationssedlen her hjælper trin-for-trin med at danne en oversigt over restferie og planlagt ferie.

| Fase                       | Kommentar                                                                                                    | Tast                                                                              |
|----------------------------|----------------------------------------------------------------------------------------------------|-----------------------------------------------------------------------------------|
| SD-Løn åbnes               | Først skal SD Løn åbnes via ikonet<br>på skrivebordet.<br>Dernæst vælges spillekortet "Per-                                                                     |                                                                                   |
|                            | <i>sonaleweb"</i> på forsiden af SD Løn.                                                                                                    | Personaleweb                                                                      |
| Dan oversigt               | I menuen til venstre vælges "Fe-<br>rieoversigt".                                                                                                    | SD Personale Web<br>Medarbeideroversigt<br>Ferieoversigt<br>Atspadseringsoversigt |
|                            | Er billedet tomt skal der vælges en<br>afdeling i søgefeltet i toppen under<br>menuen "Person og sted".                                                         | Person og sted Medarba<br>I dag → ▼ skriv navn, cpr.nr., tjen                     |
|                            | I rullefeltet "afviklingsperiode" kan<br>du vælge mellem nuværende- eller<br>tidligere perioder.                                                                | Afviklingsperiode 01.09.2022 - 31.12.202                                          |
|                            | I fanerne foroven kan vælges<br>mellem ferie og 6. ferieuge.                                                                                                    | Ferietimer 6. uge                                                                 |
|                            | OBS. felterne " <i>Planlagt</i> " og<br>" <i>Restsaldo med løn</i> " da disse giver<br>indikationer for registrering af                                         |                                                                                   |
|                            |                                                                                                    | Anvendt  Planlagt Restsaldo Restsaldo med overført Iøn                            |
|                            | Ønskes det at se de saldi der er<br>størst kan man med fordel trykke<br>på overskrifterne, hvorefter disse<br>sorteres i stigende eller faldende<br>rækkefølge. |                                                                                   |
| Sådan gemmes<br>dokumentet | Ønskes dokumentet gemt gøres<br>dette ved at trykke på knappen i<br>nederste højre hjørne "Eksporter<br>til Excel".                                             | Eksporter til Excel                                                               |